### Elaborazione di Segnali Multimediali a.a. 2017/2018

# Elaborazioni nel dominio spaziale (2)

L.Verdoliva

In questo laboratorio proseguiamo lo studio sulle elaborazioni spaziali, in particolare studieremo il bit-plane slicing ed esamineremo sia le operazioni aritmetiche che quelle geometriche.

### 1 Bit-plane slicing

Consideriamo un'immagine in cui ogni livello è rappresentato su 8 bit. E' possibile suddividere l'immagine in bit-plane, cioè in piani in cui si rappresentano ognuno dei bit da quello meno significativo (bit-plane 1) a quello più significativo (bit-plane 8). La decomposizione di un'immagine digitale in bit-plane (*bit-plane slicing*) è molto utile per comprendere l'importanza che ogni bit ha nel rappresentare l'immagine e quindi se il numero di bit usato nella quantizzazione è adeguato. Estraiamo i bit-plane dell'immagine frattale.jpg usando il comandi matlab bitget:

B = bitget(x,8); % estrazione bit-plane più significativo imshow(B,[0 1]); % visualizzazione

Scrivete uno script dal nome bit\_plane.m in cui estraete e visualizzate tutti i bit-plane dell'immagine. Potete memorizzare i bit-plane in una struttura tridimensionale in cui Bi = bitplane(:,:,i).

#### 1.1 Esercizi proposti

- Ricostruzione mediante bit-plane. Ponete a zero i bit-plane meno significativi di un'immagine (usate la funzione bitset di matlab) e visualizzare il risultato, al variare del numero di bit-plane che utilizzate nel processo di ricostruzione. Questo esperimento vi permette di stabilire fino a che punto (almeno da un punto di vista percettivo) è possibile diminuire il numero di livelli usati nel processo di quantizzazione.
- 2. Esempio di Watermarking. Provate adesso a realizzare una forma molto semplice di Watermarking, che consiste nell'inserire una firma digitale all'interno di un'immagine. Sostituite il bit-plane meno significativo dell'immagine lena.y con l'immagine binaria marchio.y, quest'ultima ha dimensioni 350×350 quindi è necessario estrarre una sezione delle stesse dimensioni dell'immagine lena.y. Provate poi a ricostruire l'immagine e visualizzatela, noterete che da un punto di vista visivo l'immagine non ha subito modifiche percettibili.

## 2 Operazioni aritmetiche

Le operazioni aritmetiche (somma/sottrazione, prodotto/divisione) coinvolgono una o più immagini e si effettuano pixel per pixel. In matlab sono molto semplici da realizzare, dato che è possibile effettuare queste operazioni direttamente sulle matrici.

In particolare, fare la sottrazione tra due immagini vi permette di scoprire le differenze che esistono tra le due. Provate allora a visualizzare l'immagine frattale.jpg, e quella in cui sono stati posti a zero i 4 bit-plane meno significativi. Noterete come da un punto di vista visivo sono molto simili, fatene allora la differenza e visualizzatela a schermo.

### 3 Operazioni geometriche

Le operazioni geometriche consentono di ottenere, a partire da un'immagine x una nuova immagine y nella quale i valori di luminosità sono gli stessi, ma sono prelevati in posizioni diverse da quelle originali, in modo da cambiare solo la *forma* degli oggetti.

### 3.1 Ridimensionamento

Rimpicciolire un'immagine (*zoom in*) di un fattore intero è estremamente semplice da realizzare in matlab. Supponiamo per esempio di volerla dimezzare, allora:

```
[M,N]=size(x);
y=x(1:2:M,1:2:N);
imshow(y, [0 255]);
```

% decimazione per 2 lungo le due dimensioni % visualizzazione

Questa operazione ci permette di modificare la risoluzione spaziale dell'immagine e consiste di fatto nell'abbassare (in numerico) la frequenza di campionamento del segnale. Se volessimo invece rimpicciolirla di un fattore non intero, realizzando per esempio la trasformazione  $y(m, n) = x \left(\frac{3}{2}m, \frac{3}{2}n\right)$  bisogna fare più attenzione perchè occorre assegnare correttamente i valori di intensità in uscita, come per esempio  $y(1,1) = x \left(\frac{3}{2}, \frac{3}{2}\right)$ ; quest'ultimo valore non è definito nell'immagine in ingresso per cui bisogna determinarlo mediante interpolazione usando la funzione interp2. La sintassi di questa funzione è

y=interp2(n,m,x,np,mp,metodo);

dove n e m rappresentano le coordinate della griglia su cui è definita l'immagine di partenza x, np e mp sono invece le coordinate dei valori che vogliamo determinare e metodo è il tipo di interpolazione. Con l'opzione nearest si effettua un'interpolazione nearest neighbor, mentre con linear di tipo bilineare. Nel nostro caso:

```
[M,N] = size(x);
[n,m] = meshgrid(1:N,1:M);
[np,mp] = meshgrid(1:3/2:N,1:3/2:M);
y = interp2(n,m,x,np,mp,'linear');
imshow(y, [0 255]);
```

La funzione meshgrid di Matlab permette facilmente di creare la matrice in cui in ogni posizione ci sono le coordinate spaziali, in particolare n è una matrice  $M \times N$  che contiene il valore della coordinata spaziale

lungo la direzione verticale, m analogamente conterrà i valori lungo la direzione orizzontale. Attenzione, i comandi meshgrid e interp2 interpretano le coordinate come *ascisse e ordinate* non come righe e colonne. Ecco perché bisogna invertire l'ordine di m e n: infatti l'indice di riga, comportando uno spostamento verticale equivale all'ordinata (viceversa per l'indice di colonna).

In Matlab è possibile effettuare una trasformazione geometrica affine anche specificando direttamente la matrice di trasformazione A attraverso il comando affine2d. Supponiamo di voler ingrandire una sezione di  $25 \times 50$  pixel intorno all'occhio di lena:

```
x = double(imread('lena.jpg'));
x = x(253:277,241:290);
A = [2 0 0; 0 2 0; 0 0 1];
tform = affine2d(A);
y1 = imwarp(x, tform, 'nearest');
y2 = imwarp(x, tform, 'bilinear');
y3 = imwarp(x, tform, 'bicubic');
subplot(3,1,1); imshow(y1,[0 255]); title('interpolazione nearest');
subplot(3,1,2); imshow(y1,[0 255]); title('interpolazione bilinear');
subplot(3,1,3); imshow(y1,[0 255]); title('interpolazione bicubic');
```

Notate l'effetto di blocchettatura causato dall'interpolazione con opzione 'nearest' rispetto a 'bilinear' e 'bicubic'. Fate attenzione al fatto che i valori da usare per il ridimensionamento devono essere pari all'inverso di quelli definiti nella trasformazione di coordinate. Questo è legato al fatto che in Matlab la definizione di matrice affine è diversa da quella che abbiamo usato in teoria. In particolare, teoricamente:

$$[m', n', 1] = [m, n, 1] \mathbf{T}$$

mentre in Matlab si ha:

$$[n, m, 1] = [n', m', 1] \mathbf{A}$$

Ci sono quindi due differenze fondamentali: un'inversione di righe e colonne e un'inversione della matrice stessa. I comandi Matlab che ci permettono di ottenere A a partire da T sono i seguenti:

A = inv(T([2,1,3],[2,1,3]));

Nel toolbox image è presente la funzione imresize che permette di effettuare il ridimensionamento di un'immagine. Per esempio se si vuole rimpicciolire l'immagine di un fattore 0.75 con interpolazione bilineare:

```
y = imresize(x, 0.75, 'bilinear');
imshow(y, [0 255]);
```

Chiaramente si può anche ingrandire l'immagine se il fattore scelto è maggiore di 1; inoltre, anziché specificare tale fattore si possono fissare le dimensioni che deve avere la nuova immagine (se però non si fa attenzione a conservare il rapporto d'aspetto, si crea distorsione nell'immagine).

#### 3.2 Traslazioni e rotazioni

Proviamo a realizzare la traslazione di un'immagine e scriviamo il codice definendo le griglie e usando interp2. Se vogliamo traslare verso sinistra e verso l'alto l'immagine considerata, il codice è:

Elaborazioni nel dominio spaziale (2)

```
x = double(imread('lena.jpg'));
[M,N] = size(x);
[n,m] = meshgrid(1:N,1:M);
mp = m+50; np = n+100;
y = interp2(n,m,x,np,mp,'bilinear');
subplot(1,2,1); imshow(x,[0 255]); title('originale');
subplot(1,2,2); imshow(y,[0 255]); title('traslata');
```

Fate attenzione all'uso del comando imwarp quando volete realizzare una traslazione. Provate infatti a digitare i comandi:

```
x = double(imread('lena.jpg'));
T = [1 0 0; 0 1 0; -100 -50 1];
tform = affine2d(T);
y = imwarp(x, tform);
subplot(1,2,1); imshow(x,[0 255]); title('originale');
subplot(1,2,2); imshow(y,[0 255]); title('traslata');
```

L'immagine traslata risulta identica all'originale e questo perché di default la funzione imwarp determina il rettangolo in cui mostrare l'uscita usando il sistema di coordinate proprio dell'uscita. Definendo opportunamente il parametro OutputView potete stabilire in quale spazio di uscita specificare il risultato. Se si vuole ottenere l'immagine nella stessa regione dell'immagini originale:

```
Rx = imref2d(size(x));
y = imwarp(x, tform, 'OutputView', Rx);
```

La funzione imref2d serve per definire una regione dello spazio. E' anche possibile modificare il colore per i pixel esterni al dominio dell'immagine. Se per esempio si vuole che abbiano colore bianco:

y = imwarp(x, tform, 'OutputView', Rx, 'FillValues', 255);

Oppure potete inserire una gradazione di grigio specificando un valore tra 0 (nero) e 255 (bianco). Nel caso in cui si vuole effettuare la rotazione di un'immagine:

```
x = double(imread('lena.jpg'));
T = [cos(pi/4) sin(pi/4) 0; -sin(pi/4) cos(pi/4) 0; 0 0 1];
tform = affine2d(T);
y = imwarp(x, tform);
subplot(1,2,1); imshow(x,[0 255]); title('originale');
subplot(1,2,2); imshow(y,[0 255]); title('ruotata');
```

Confrontate questo risultato con quello che ottereste direttamente con la funzione imrotate.

#### 3.3 Esercizi proposti

- 1. Distorsione. Scrivete la funzione che realizza la distorsione di un'immagine lungo la direzione verticale e orizzontale e che abbia il prototipo: function y=deforma(x,c,d). Scegliete un'immagine e al variare dei parametri c e d osservate il tipo di distorsione.
- 2. Combinazione di operazioni geometriche. La combinazione di diverse trasformazioni affini è ancora una trasformazione affine, che può essere ottenuta tramite il prodotto (matriciale) delle matrici che le definiscono. Scrivete allora una funzione dal prototipo function y=rot\_shear(x,theta,c) per realizzare una rotazione e poi una distorsione verticale (attenzione all'ordine!). Create l'immagine di ingresso usando il seguente comando x = checkerboard(50); in modo da generare una scacchiera su cui le modifiche risultano essere più facilmente visibili.